#### Стартујте <u>Teams web</u> апликацију:

У претраживачу идите на адресу: <u>https://portal.office.com</u>

Улогујте се са својим налогом

На почетној страни одаберите Теамс апликацију:

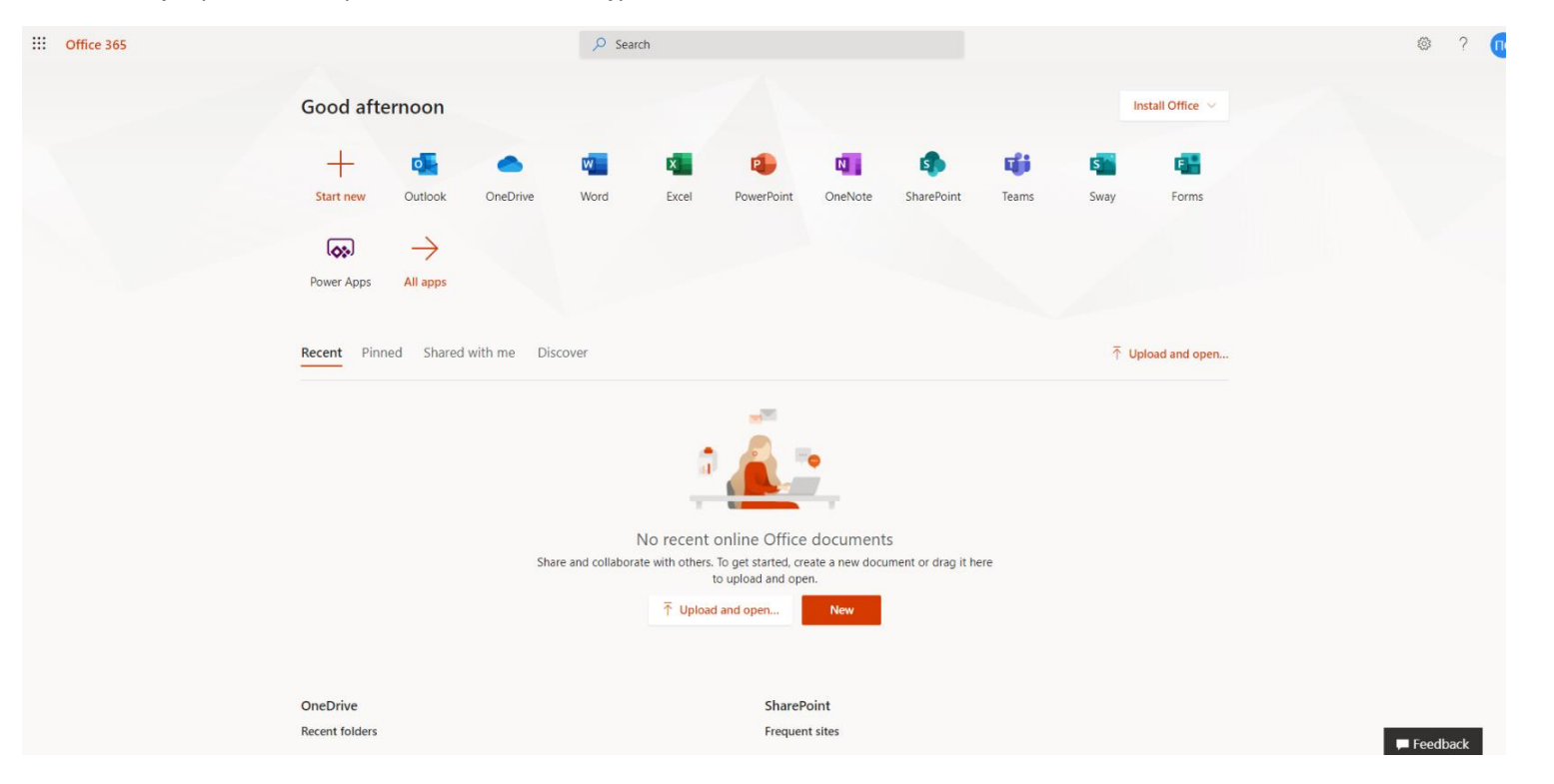

#### Појавиће се следећи екран:

| Microsoft Teams                                              |  |  |  |
|--------------------------------------------------------------|--|--|--|
|                                                              |  |  |  |
| Download the Teams desktop app<br>and stay better connected. |  |  |  |
| Get the Windows app<br>Use the web app instead               |  |  |  |
| Legal Privacy and Cookies © 2020 Microsoft                   |  |  |  |

Одаберите да користите weб апликацију уместо локално инсталиране (Use the web app instead)

Ако до сада нисте користили Теамс имаћете опцију да одаберете тим или да направите нови

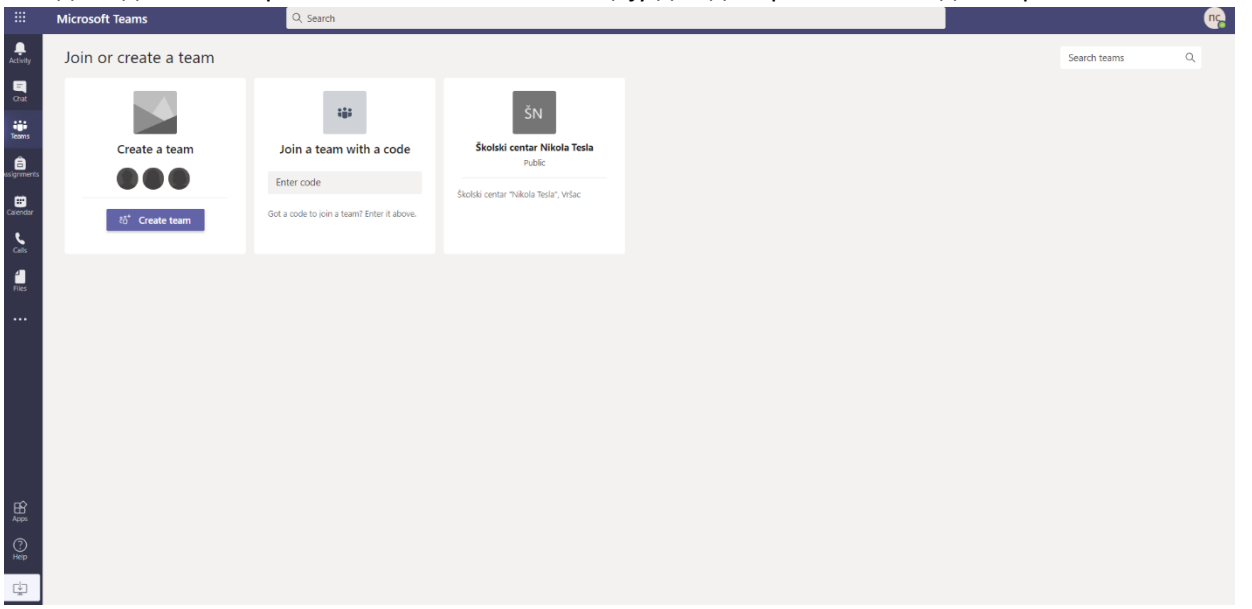

Ако јесте користили Темас, када се Teams web апликација стартује моћи ћете да видите све ваше тимове и канале ваших одељења.

Одаберите одељење и канал у којем желите да додате апликацију за промену имена:

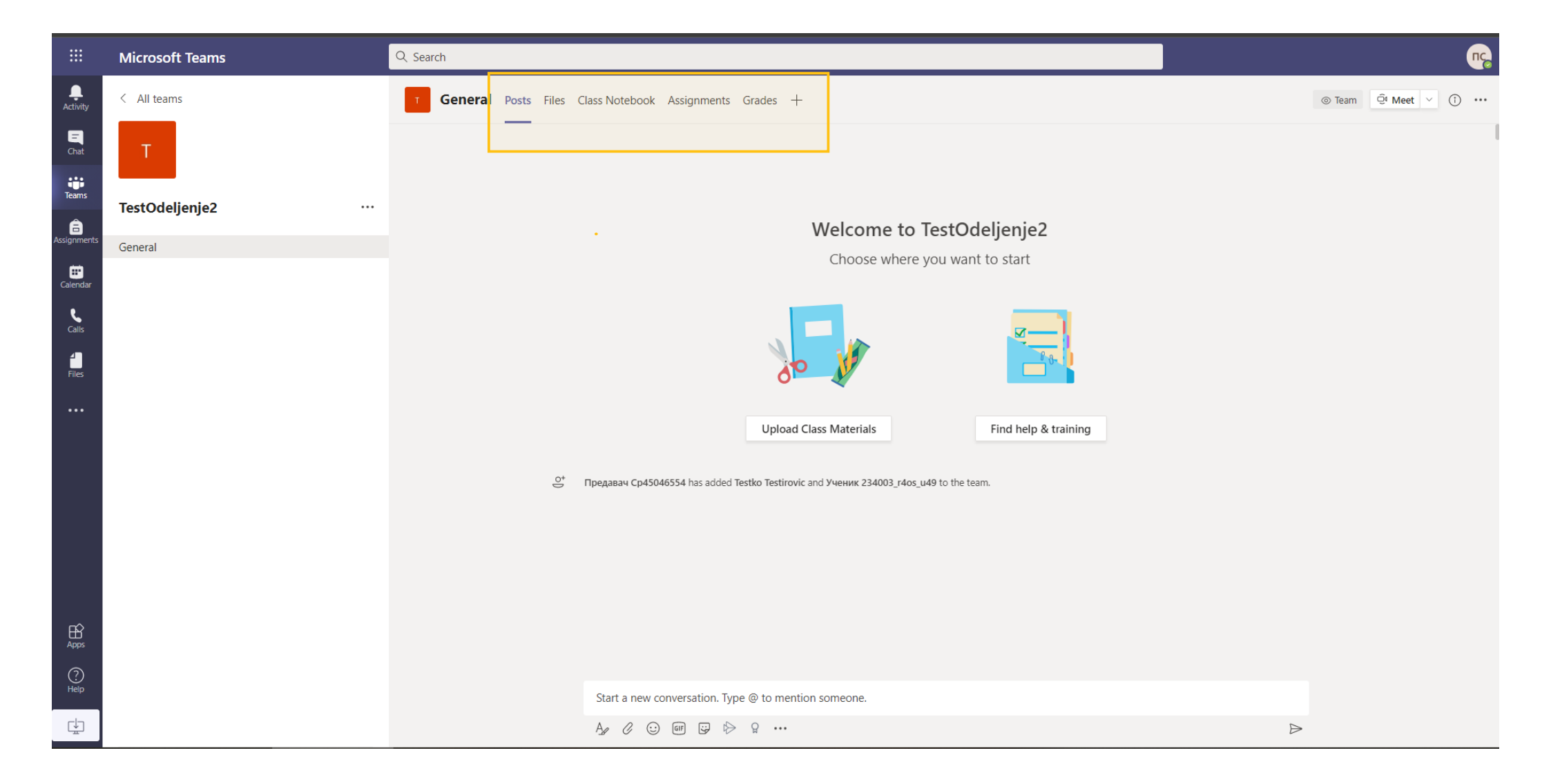

У табовима на врху видећете апликације и фајлове који су већ ту – обележено жутом бојом на горнјој слици (Posts, Files, Class Notebooks, ...), кликните на + на крају Добићете опцију да додате нови таб:

## Add a tab

Turn your favorite apps and files into tabs at the top of the channel More apps

Q

 $\times$ 

Recent ~

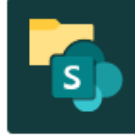

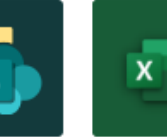

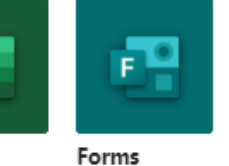

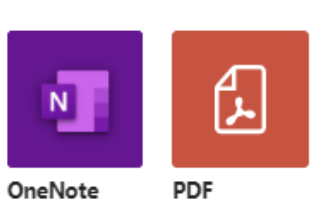

Search

Document Library

Excel

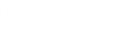

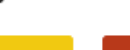

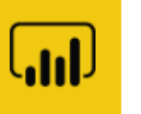

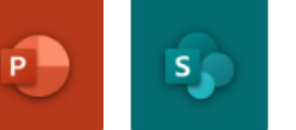

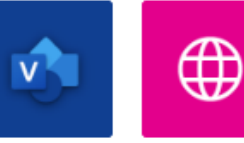

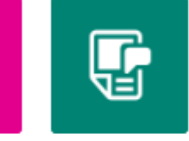

Planner

Power BI

SharePoint

Website

Visio

Wiki

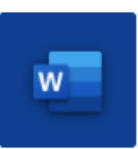

Word

More tabs

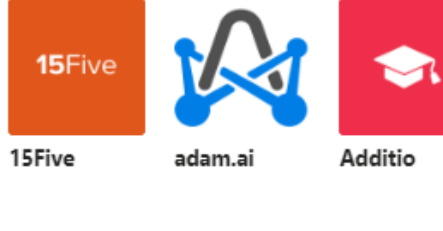

PowerPoint

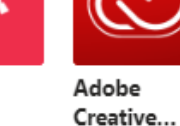

Lists

Stream

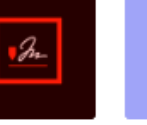

Adobe Sign

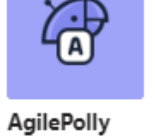

Aktivlearn Plus

plus

ි Manage apps

### Одаберите опцију <u>Website</u>

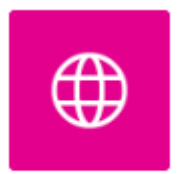

Website

Otvoriće se novi dijalog ekran za dodavanje tab-a:

| Website                                                                                                    | About                 | ×    |
|----------------------------------------------------------------------------------------------------|-----------------------|------|
| Tab name                                                                                                    |                       |      |
| Website                                                                                                    |                       |      |
|                                                                                                    |                       |      |
| URL*                                                                                                    |                       |      |
| Paste your link here                                                                                                    |                       |      |
| *Make sure you're only linking to sites that start with 'https://' and contain<br>That way, you and your team can stay secure. | trustworthy web conte | ent. |
| Post to the channel about this tab Back                                                                                        | Save                  |      |
|                                                                                                    |                       |      |

Прва опција је "**Tab Name**" овде треба уместо "Website" што је уписано по дефаулт-у упишете име апликације, то јест, како ви желите да се апликација зове у вашем каналу

У овом примеру ми смо уписали "Promena imena":

| Website                                                                                                    |      | About X |  |  |  |
|----------------------------------------------------------------------------------------------------|------|---------|--|--|--|
| Promena Imena                                                                                                    |      | $\odot$ |  |  |  |
| URL*<br>Paste your link here                                                                                                    |      |         |  |  |  |
| *Make sure you're only linking to sites that start with 'https://' and contain trustworthy web content.<br>That way, you and your team can stay secure. |      |         |  |  |  |
| Post to the channel about this tab                                                                                                    | Back | Save    |  |  |  |
|                                                                                                    |      |         |  |  |  |

Следеће што треба да урадите је да у **URL\*** поље копирате следећи линк:

# https://apps.powerapps.com/play/1d0dda19-fb58-404e-93e9-25ed5c1fa8db?tenantId=8e94d0b2-ad76-4570-8a96-a7c392f02e05

Овај линк представља апликацију коју додајете и не сме да садржи грешке, немојте га прекуцавати, копирајте га из овог документа директно у поље у дијалогу.

После копирања можете да кликнете на Save.

| Tab name                                                                                                    |         |  |  |  |  |
|----------------------------------------------------------------------------------------------------|---------|--|--|--|--|
| Promena Imena                                                                                                    | $\odot$ |  |  |  |  |
| URL*<br>-404e-93e9-25ed5c1fa8db?tenantId=8e94d0b2-ad76-4570-8a96-a7c392f02e05 ③<br>*Make sure you're only linking to sites that start with 'https://' and contain trustworthy web content. That way, you and your team can stay secure. |         |  |  |  |  |
| Post to the channel about this tab Back                                                                                                    | Save    |  |  |  |  |

Опција "Post to the channel about this tab" треба да остане штиклирана да би се у дијалогу канала појавило обавештење за све учеснике да је додат нови таб или апликација, одштиклирајте ову опцију само ако не желите да буде обавештења:

|                  | Microsoft Teams | Q. Search                                                                                                    | <u>r</u> e |
|------------------|-----------------|----------------------------------------------------------------------------------------------------|------------|
| tivity           | < All teams     | T General Posts Files Class Notebook Assignments Grades Promena Imena +                                                                                                    | ⊙ Team     |
| E<br>That        | т               |                                                                                                    |            |
| ams              | TestOdeljenje2  | Welcome to TestOdelienie2                                                                                                    |            |
| nments           | General         | Choose where you want to start                                                                                                    |            |
| endar            |                 |                                                                                                    |            |
| <b>L</b><br>alls |                 |                                                                                                    |            |
| iles             |                 |                                                                                                    |            |
| ••               |                 | Under a Characteristic Characteristic Characteristi |            |
|                  |                 | Opioad Class Materials Find help & training                                                                                                    |            |
|                  |                 | . Предавач Cp45046554 has added Testiko Testirovic and Ученик 234003_r4os_u49 to the team.                                                                                                    |            |
|                  |                 | Предавач Cp45046554 3:18 PM<br>Added a new tab at the top of this channel. Here's a link.                                                                                                    |            |
|                  |                 | Promena Imena                                                                                                    |            |
|                  |                 | ← Reply                                                                                                    |            |
| ₽<br>PPps        |                 |                                                                                                    |            |
| ?                |                 |                                                                                                    |            |
| lelp             |                 | Start a new conversation. Type @ to mention someone.                                                                                                    |            |
| Ť                |                 | $A_{\mathcal{F}} \ \mathcal{C} \ \textcircled{\begin{tabular}{cccc} \hline \end{tabular}} \qquad \qquad \qquad \qquad \qquad \qquad \qquad \qquad \qquad \qquad \qquad \qquad \qquad \qquad \qquad \qquad \qquad \qquad $                                                                                                    |            |

Од овог тренутка сви корисници на вашем каналу могу да стартују апликацију тако што једноставно кликну на таб који се појавио или на линк у дијалогу

# Код првог стартовања апликације појавиће се додатни дијалог за дозволу приступа sharepoint -у само треба кликнути на "Allow":

|                  | Microsoft Teams     | Q Search                                                                                                    |
|------------------|---------------------|----------------------------------------------------------------------------------------------------|
| L<br>Activity    | < All teams         | General       Posts       Files       Class Notebook       Assignments       Grades       Promena Imena $\vee$ + $\bigcirc$ $\bigcirc$ |
| <b>E</b><br>Chat | т                   | If your site isn't loading correctly, click here X                                                                                                    |
| Teams            | TestOdeljenje2 ···· |                                                                                                    |
| ignments         | General             |                                                                                                    |
| alendar          |                     | Almost there                                                                                                    |
| Calls            |                     | Update User name needs your permission to use:                                                                                                    |
| files            |                     | SharePoint<br>4504658_nast@eprosveta.ac.rs<br>Signed in <u>View permissions</u><br>Switch account                                                                                                    |
| •••              |                     |                                                                                                    |
|                  |                     |                                                                                                    |
|                  |                     |                                                                                                    |
|                  |                     |                                                                                                    |
|                  |                     |                                                                                                    |
| ß                |                     | Allow Don't Allow                                                                                                    |
| Apps             |                     |                                                                                                    |
| Help             |                     |                                                                                                    |
| Ľ <u>Ľ</u>       |                     |                                                                                                    |

### После клика на "Allow" апликација се стартује:

| ···                 | Microsoft Teams | Q Search                                                                  | nc,                                                                                        |
|---------------------|-----------------|---------------------------------------------------------------------------|--------------------------------------------------------------------------------------------|
| <b>Ļ</b><br>ctivity | < All teams     | T General Posts Files Class Notebook Assignments Grades Promena Imena ∨ + | $\blacksquare$ $\iota^{7}$ $\circlearrowright$ $\bigoplus$ $\cdots$ $\bigcirc$ Meet $\vee$ |
| Chat                | т               | If your site isn't loading correctly, click here                          | ×                                                                                          |
| ieams               | TestOdeljenje2  |                                                                           |                                                                                            |
| gnments             | General         |                                                                           |                                                                                            |
| lendar              |                 |                                                                           |                                                                                            |
| Calls               |                 |                                                                           |                                                                                            |
| Files               |                 | $\prec \checkmark_{\nearrow}$                                             |                                                                                            |
| •••                 |                 |                                                                           |                                                                                            |
|                     |                 | Update User name                                                          |                                                                                            |
|                     |                 | • • • •                                                                   |                                                                                            |
|                     |                 |                                                                           |                                                                                            |
|                     |                 |                                                                           |                                                                                            |
| ?<br>Help           |                 |                                                                           |                                                                                            |
| ¢                   |                 |                                                                           |                                                                                            |

|                   | Microsoft Teams     | Q Search                                                                                                    |                                                   |
|-------------------|---------------------|----------------------------------------------------------------------------------------------------|---------------------------------------------------|
| L.<br>tivity.     | < All teams         | T General Posts Files Class Notebook Assignments Grades Promena Imena -> +                                                                                                    | 티 k <sup>기</sup> 〇 ⊕ … 역 Meet                     |
| <b>E</b><br>Chat  | т                   | If your site isn't loading correctly, click here                                                                                                    | >                                                 |
| ams               |                     | Промена личних података                                                                                                    |                                                   |
| Â                 | TestOdeljenje2 ···· |                                                                                                    |                                                   |
| nments            | General             |                                                                                                    |                                                   |
| Calls             |                     | Променом корисничког имена ученика на Microsoft Office 365 платформи ученик и ро                                                                                                    | дитељ, односно други                              |
| <b>1</b><br>Files |                     | нису обавезни и потврђују да су сагласни са обрадом унетих података о личности под предвиђен правилима о приватности компаније Microsoft.                                            | условима и на начин                               |
|                   |                     | Промена корисничког имена уносом имена и презимена ученика омогућена је искључиво у цил<br>ученика од стране наставника приликом коришћења Microsoft Office 365 платформе ради извођ | ьу лакше идентификација<br>ења наставе на даљину. |
| Apps              |                     | питању идентитета ученика, је строго забрањена.                                                                                                    | могу довести у заолуду по                         |
| ?<br>Help         |                     | Не слажем се                                                                                                    | Слажем се                                         |

И даље може да се користи по упутству.

Ако желите да склоните таб са апликацијом, из било којег разлога, кликните на таб са апликацијом као да желите да је стартујете, појавиће се стрелица на доле **V** поред имена апликације, када кликнете на њу добићете мени са три опције од којих је једна "**Remove**". Када кликнете на "Remove" апликација ће престати да буде доступна на каналу.

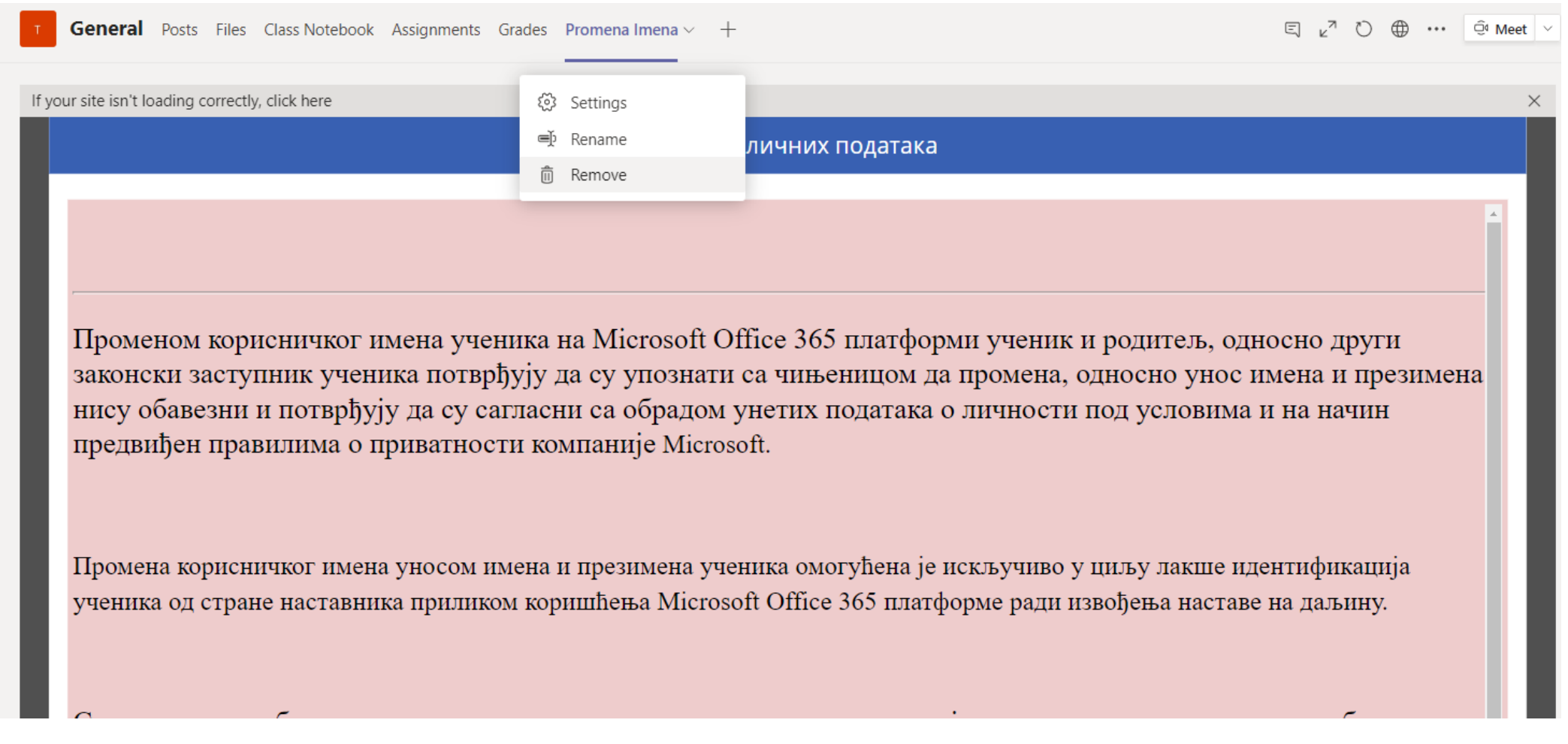

Апликацију можете да склоните и поново вратите по овом упутству када год желите